**Note:** If you did not receive your activation key or if you have not provided the School System with a Social Security Number for your child, please contact your school for assistance.

4. A login screen will appear. Click on Help.

The previous process provided you with your activation key.

5. Enter your Activation Key

6. If you entered the Activation Key properly, the following screen will display. Select a User Name and Password

## 7. Click Create Account.

Campus Parent Portal Link

https://campus.rcss-k12.org/campus/portal/richmond.jsp?status=portalLogoff&lang=en

## LOGIN ISSUES